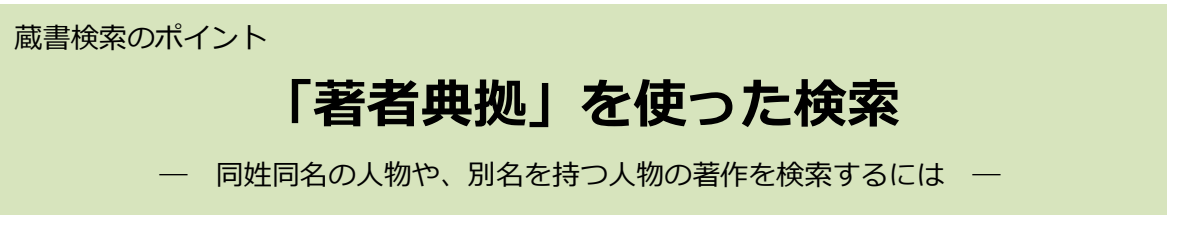

蔵書検索で著者名での検索をしたとき、同姓同名の人物の著作が検索結果に混ざってしま うことがありませんか?

人物を特定して著作を一度に検索できる、「著者典拠」を使った検索方法をご紹介します。

| 1                        | LQ. 蔵書検索                                                                    | <ul> <li> <u> </u></li></ul>                                                                                                    |  |  |  |  |
|--------------------------|-----------------------------------------------------------------------------|----------------------------------------------------------------------------------------------------|--|--|--|--|
| 「著者典拠:参照選択」を<br>クリックします。 | ログイン         1箇所以上入力し、【検索】ボタンを押してください。         【注意】個人貸出はしていません。         ヘルプ |                                                                                                    |  |  |  |  |
|                          | リセット検                                                                       | Ŕ                                                                                                    |  |  |  |  |
|                          | タイトル     マ       著者     マ       出版者     マ                                   | 注合む > and ><br>注合む > and ><br>注合む > and > and ><br>注合む > and > and > |  |  |  |  |
|                          | キーワード V クロック そう そう そう そう そう そう そう そう そう そう そう そう そう                         | 注合む く がある場合はあわせて検索します。 劉除 and く                                                                                                    |  |  |  |  |
|                          | 件名典拠:参照選択口                                                                  | <u>創除</u>                                                                                                    |  |  |  |  |

| 2             | <u> 蔵書検索</u> > |        |    |       |
|---------------|----------------|--------|----|-------|
| 新しいウィンドウが開きま  | 🞑 典拠検索         |        |    | ★ 閉じる |
| す。.           | ヘルプ            |        |    |       |
| 検索窓に「山田悠介」と入  | 著者典拠           | 山田悠介   | ×  | を含む 🗸 |
| カし、「検索」をクリックし |                |        |    |       |
| ます。           |                | リセット検索 | Ju |       |

# 3

典拠一覧の中から 生没年が 1981-、出典資 料が「リアル鬼ごっこ」 の「山田/ 悠介」を選んで クリックします。

|      | 「夏」典拠一覧 |                     |           |       |     |         |  |  |  |  |
|------|---------|---------------------|-----------|-------|-----|---------|--|--|--|--|
|      |         |                     |           |       |     |         |  |  |  |  |
| 検索   | 条件 著者典  | 拠 :山田悠介             |           |       |     |         |  |  |  |  |
| ▲ 条( | キを残して検  | <u> 漆画面へ</u>        |           |       |     |         |  |  |  |  |
|      |         |                     |           |       |     |         |  |  |  |  |
|      |         |                     |           |       |     |         |  |  |  |  |
| 項番   | 種別      | 標目                  | 標目日ミ      | 生没年   | 朝門等 | 出典資料    |  |  |  |  |
| 1    | 統一形     | (個人名) <u>山田/ 悠介</u> | ヤマダ, ユウスケ | 1984~ | 文学  | DHjp    |  |  |  |  |
| 2    | 統一形     | (個人名) <u>山田/ 悠介</u> | ヤマダ, ユウスケ | 1987- |     |         |  |  |  |  |
| 3    | 統一形     | (個人名) 山田/ 悠介        | ヤマダ, ユウスケ | 1981- |     | リアル鬼ごっこ |  |  |  |  |

### 4

蔵書検索ウィンドウの著者典拠 欄に「山田/ 悠介」 と表示されま す。

「検索」をクリックします。

|                                           | リセット   | 検索  |   |     |   |  |  |
|-------------------------------------------|--------|-----|---|-----|---|--|--|
| タイトル 🗸                                    |        | を含む | ~ | and | ~ |  |  |
| 著者 🗸                                      |        | を含む | ~ | and | ~ |  |  |
| 出版者 🗸                                     |        | を含む | ~ | and | ~ |  |  |
| キーワード 🗸                                   |        | を含む | ~ |     |   |  |  |
| 典拠検索では、同名異人を区別したり、著者名等に別名がある場合はあわせて検索します。 |        |     |   |     |   |  |  |
| 著者典拠:参照選択□                                | 山田/ 悠介 | 削除  |   | and | ~ |  |  |
| 件名典拠:参照選択□                                |        | 削除  |   |     |   |  |  |

## 5

同姓同名の人物を除いた、作家 「山田悠介」の著作の一覧が表示 されます。

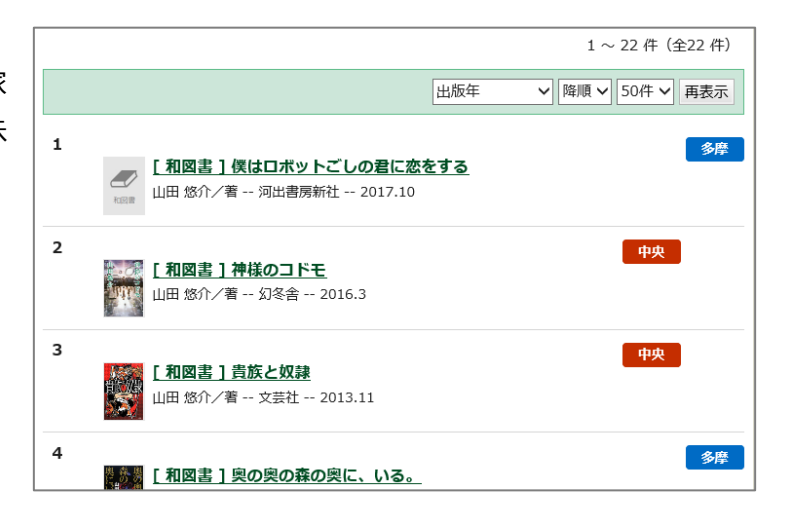

#### 「典拠検索」とは?

都立図書館では、個人名や団体名などについて、さまざまな表記を登録した「典拠ファイ ル」を作成しています。

蔵書検索の「著者典拠」「件名典拠」欄から「典拠検索」を行うと、「典拠ファイル」のデ ータを活かして検索結果を絞り込むことができます。

### なぜ「典拠」を使った検索が便利なの?

同姓同名の人物を区別して検索できます。

#### 別名を持つ人物をまとめて検索できます。

別名を持つ人物の典拠は、別名欄に〇が表示されています。

「堤清二」の典拠を選択すると、別名「辻井喬」の著作もまとめて検索できます。

| 項番 | 種別  | 標目                 | 標目ヨミ     | 生没年 専門等       | 出典資料       | 統一形 | 統一形ヨミ | 別名 |
|----|-----|--------------------|----------|---------------|------------|-----|-------|----|
| 1  | 統一形 | (個人名) <u>堤/ 清二</u> | ツツミ, セイジ | 1927~<br>2013 | 変革の透視<br>図 |     |       | 0  |

#### 表記やヨミに揺れがある人名をもれなく検索できます。

統一形「小篠綾子」・参照形「コシノアヤコ」の2種類の典拠が登録されています。

どちらを選んで検索しても、同じ検索結果が得られます。

| ſ | 項番 | 種別  | 標目                    | 標目日ミ     | 生没年           | 専門等 | 出典資料 | 統一形          | 統一形日ミ    |
|---|----|-----|-----------------------|----------|---------------|-----|------|--------------|----------|
|   | 1  | 参照形 | (個人名) <u>コシノ/ アヤコ</u> | コシノ, アヤコ |               |     |      | (個人名) 小篠/ 綾子 | コシノ, アヤコ |
|   | 2  | 統一形 | (個人名) <u>小篠/ 綾子</u>   | コシノ, アヤコ | 1913-<br>2006 |     |      |              |          |